「筆まめ Ver.21」製品 FAQ - 「文字サイズを固定して文章を作るには?

## 文字サイズを固定して文章を作るには?

文書番号 210724 | 更新日 2010 年 9 月 1 日

筆まめでは、通常は文章枠内に文字が収まるよう、自動的に文字サイズが調整されます。 サイズを任意に指定し て入力する場合は以下の操作を行ってください。 ※すでに入力してある文章を変更する場合は、手順.6 をご参照ください。

## 文字サイズを固定する

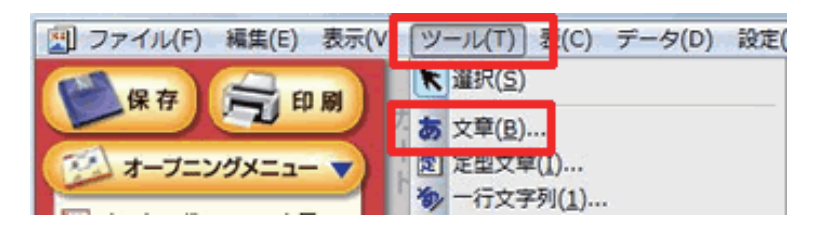

| 文字属性                                        |                  |         |            | B                                             |
|---------------------------------------------|------------------|---------|------------|-----------------------------------------------|
| フォント: 聖 DFPOPミックスW4 💽 👥 サイズ                 | <u>ス</u> ・<br>固定 | 20.0 mm |            | 節10 上(\$                                      |
| 書式: B / U 寺 山台 ▲ E・<br>太字 斜体 下線 取消 縦書 棟書 左寄 | 上车               | 枠と背景:   | 科無 校無 校色   | 背景色 <b>*</b> 透明                               |
| 文字間: 広( v 行間: 普通 v タブ: 143 mm ;             | 2<br>2           |         | 連線体を使用しない。 | IX88 - 10 10 10 10 10 10 10 10 10 10 10 10 10 |

- 文面ウィンドウに文字を入力したい文面 デザインを開きます。
  メニューバーより [ツール] - [文章]
  をクリックします。
- 2 文章枠と [文字属性] 画面が表示されます。

[文字属性] 画面で、サイズの横にある [自 動] ボタンをクリックし、(1) リストか ら [指定文字サイズ] をクリックします。 ※ボタン名は [固定] または [縮小] と 表示されている場合があります。 文字サイズを任意の数値に変更します (2)。▲▼ボタンで調整するか、または キーボードで直接数字を入力して設定す ることもできます。

文字の大きさによって入力した文字が枠 内に収まらず、表示されない場合があり ます。

文章全体が表示されるまで文章枠の大き さを広げてください。

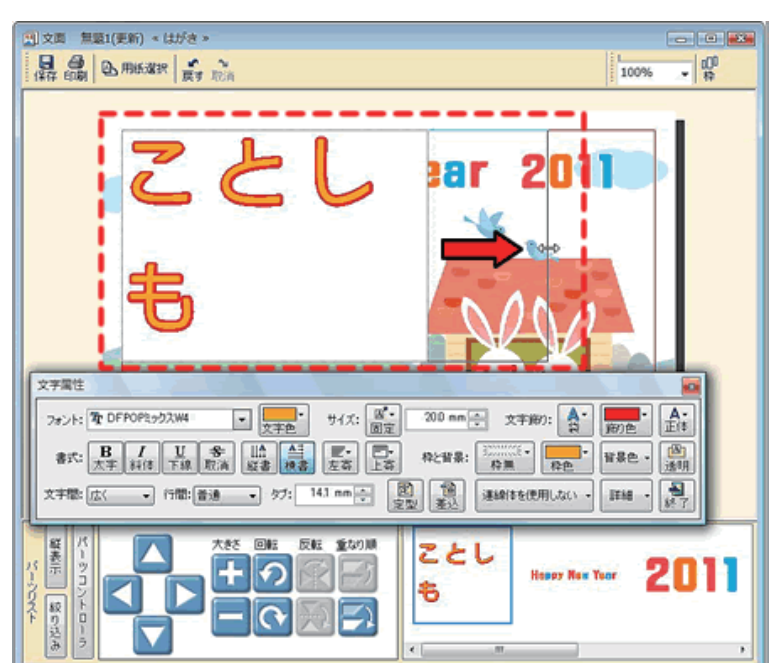

.....

| 文字属性 | 6       |                | 87             |                |           |     |         |                  |       |                  |              | 12    |                    |
|------|---------|----------------|----------------|----------------|-----------|-----|---------|------------------|-------|------------------|--------------|-------|--------------------|
| フォント | T DF    | POP39          | <b>クスW4</b>    | [              | - 💂       | •   | サイズ:    | <u>ス</u> ・<br>固定 | 10 mm | 文字#              | 80: 🔼・<br>なし | 前)色*  | <b>A</b> -<br>正(\$ |
| 技    | ·<br>太宇 | <b>I</b><br>料体 | <u>U</u><br>下線 | <b>冬</b><br>取消 | 11合<br>縦書 | 自務書 | 上で      | □-<br>上容         | 枠と背景: | 1000000E •<br>枠無 | *            | 背景色 - | 16RR               |
| 文字間  | (広く     | •              | 行間:[           | 普通             | • 9       | 7:  | 14.1 mm |                  |       | ·連絡(本を使          | 用しない・        | IF48  | 188 T              |

- (1) 文面 無懸4(更新) < はがき > THE CORE OF MILESCARE AND A TOTAL 100% - 4 Happy New Year 2011 ご無沙汰しております 家族一同元気で過ごしています 今年はぜひ遊びに来てくださいね よい年になりますように O. 反転 殺去つ示 ことしも よろしくね大 + 🤊 🖹 🗏 Heper New Year 収り込き 0
- 4 入力が終わったら、「文字属性」画面右 下の[終了]ボタンをクリックします。
- 5 文面ウィンドウに戻りますので、文章の 体裁を整え、任意の位置まで移動します。

位置の移動方法については、「文章や画像の位置を移動するには?」の Q&A を ご参照ください。

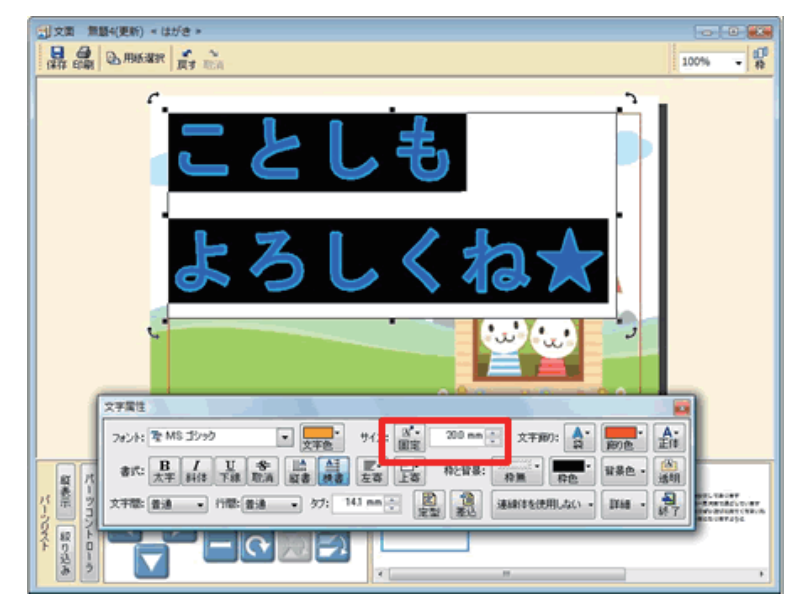

以上の操作で、指定した文字サイズで文章を入力できます。

6 すでに入力した文字の大きさを変更する 場合は、パーツリストから編集する文章 をダブルクリックします。 [文字属性] 画面が表示され、文章が編 集できる状態になったら、サイズを固定 したい文章をドラッグして選択します。 「サイズ」の横のボタンをクリックし、[指 定文字サイズ] を選択してサイズを数値 で指定します。